### Software Engineering Group Project 20 Test Report

| Author:     | Henry Dugmore [hjd3]   |
|-------------|------------------------|
|             | Marcin Jakobik [maj83] |
| Config Ref: | TestReportGroup20      |
| Date:       | 4th May 2020           |
| Version:    | 1.2                    |
| Status:     | Release                |

Department of Computer Science Aberystwyth University Aberystwyth Ceredigion SY23 3DB Copyright © Aberystwyth University

# CONTENTS

| 1.<br>2. | SYSTEM TESTS<br>FAILED TESTS | 3<br>8 |
|----------|------------------------------|--------|
| REFE     | CRENCES                      | 8      |
| DOCU     | UMENT HISTORY                | 8      |

## 1. SYSTEM TESTS

| Test<br>Reference | Requirement<br>Being Tested | Test Content                                                                                                    | Input                               | Output                                                                                             | Pass<br>Criteria              | Pass or<br>Fail |
|-------------------|-----------------------------|----------------------------------------------------------------------------------------------------|-------------------------------------|----------------------------------------------------------------------------------------------------|-------------------------------|-----------------|
| GR20-001          | FR1                         | Check that words<br>shown are<br>arranged<br>alphabetically by<br>their English<br>words.N / A.Engli<br>word<br>in as<br>orde<br>alph                 |                                     | English<br>words shown<br>in ascending<br>order<br>alphabeticall<br>y.                             | Correct<br>data<br>displayed. | Pass            |
| GR20-002          | FR2                         | Selecting the<br>language option<br>should reorder<br>the list to<br>alphabetically<br>show Welsh<br>words over<br>English.                           | Clicking the<br>language<br>button. | Welsh words<br>shown in<br>ascending<br>order<br>alphabeticall<br>y.                               | Correct<br>data<br>displayed. | Pass            |
| GR20-003          | FR3                         | Typing an English<br>word in the search<br>bar while the list<br>is sorted by<br>English should<br>only show words<br>starting with<br>those letters. | Typing "ap"                         | Words<br>displayed<br>should be<br>words<br>starting with<br>the written<br>input. E.g.<br>"Apple" | Correct<br>data<br>displayed. | Pass            |
| GR20-004          | FR3                         | Typing a Welsh<br>word in the search<br>bar while the list<br>is sorted by Welsh<br>should only show<br>words starting<br>with those letters.         | Typing "af"                         | Words<br>displayed<br>should be<br>words<br>starting with<br>the written<br>input. E.g.<br>"Afal"  | Correct<br>data<br>displayed. | Pass            |

These tests are based on the system tests found in the Test Specification. [2]

| GR20-005 | FR4                                                        | Highlighted words<br>should all be<br>placed in a<br>practice list.                                       | Select word<br>with left<br>click to<br>highlight.           | Word should<br>be added<br>into the<br>practice list.                                 | Word<br>correctly<br>added to<br>practice list.                                 | Pass |
|----------|------------------------------------------------------------|----------------------------------------------------------------------------------------------------|--------------------------------------------------------------|---------------------------------------------------------------------------------------|---------------------------------------------------------------------------------|------|
| GR20-006 | R20-006 FR4 Words de<br>should be<br>removed<br>practice l |                                                                                                    | Select word<br>with left<br>click to<br>remove<br>highlight. | Word should<br>be removed<br>from the<br>practice list.                               | Word<br>correctly<br>removed<br>from<br>practice list.                          | Pass |
| GR20-007 | FR5                                                        | Trying to add a<br>new word to the<br>dictionary without<br>supplying a<br>translation.                   | Add<br>"Apple"<br>[Leave<br>translation<br>field blank.]     | An error<br>message<br>warning of<br>incorrect<br>input should<br>be shown.           | System<br>displays<br>input error<br>message.                                   | Pass |
| GR20-008 | FR5                                                        | Trying to add a<br>word that is<br>already in the<br>program.                                             | Add<br>"Apple"<br>[Afal]                                     | An error<br>message<br>warning of<br>duplicate<br>data attempt<br>should be<br>shown. | System<br>displays<br>duplicate<br>data error<br>message.                       | Pass |
| GR20-009 | FR6                                                        | Welsh words<br>should show<br>whether they are<br>masculine or<br>feminine nouns.                         | Navigate to<br>"Practice<br>List" menu<br>option.            | Word<br>information<br>is displayed<br>next to each<br>word.                          | Word<br>information<br>matches the<br>data stored<br>within the<br>stored file. | Pass |
| GR20-010 | FR7                                                        | Clicking the<br>"Practice List"<br>menu should show<br>all practice words<br>the user has<br>highlighted. | Navigate to<br>"Practise<br>list" menu<br>option.            | All practice<br>words should<br>be shown in<br>alphabetical<br>order.                 | Practice<br>words<br>shown in<br>alphabetical<br>order.                         | Pass |

| GR20-011 | FR8 | Flash cards<br>should start on<br>Welsh or English<br>based on which<br>language the<br>dictionary is<br>sorted by on the<br>dictionary page.                                                          | Navigate to<br>"Flashcard"<br>menu option. | Flash cards<br>correctly<br>show Welsh<br>or English<br>word with<br>the correct<br>counterpart<br>word when<br>flipped.                                                                                                    | Flash card<br>shown to<br>user<br>correctly.                                                                        | Pass |
|----------|-----|----------------------------------------------------------------------------------------------------|--------------------------------------------|----------------------------------------------------------------------------------------------------|----------------------------------------------------------------------------------------------------|------|
| GR20-012 | FR9 | Starting a "6<br>Meanings" test<br>should show a<br>word followed by<br>six words in the<br>opposite language.<br>(One of which<br>being correct.)                                                     | Navigate to<br>"Study"<br>menu option.     | Test word<br>must be<br>shown along<br>with six<br>possible<br>answers<br>(One of<br>which must<br>be correct.)                                                                                                    | Correct<br>data<br>displayed.                                                                                       | Pass |
| GR20-013 | FR9 | Starting a<br>"Translate" test<br>should show a<br>word followed by<br>a text box where<br>the translated<br>word can be<br>entered by the<br>user.                                                    | Navigate to<br>"Study"<br>menu option.     | Test word<br>must be<br>shown along<br>with a text<br>box, where<br>inserting the<br>correct<br>translation<br>must show as<br>correct.<br>Inserting an<br>incorrect<br>translation<br>must show as<br>incorrect.                        | Data shown<br>correctly.<br>Correct<br>prompts<br>shown on<br>pass or<br>failure of<br>the<br>translation.          | Pass |
| GR20-014 | FR9 | Starting a "Match<br>The Meaning"<br>test should show<br>four practice list<br>words along with<br>four matching<br>(unordered)<br>meanings. The<br>four meanings can<br>be matched with<br>the words. | Navigate to<br>"Study"<br>menu option.     | Four test<br>words must<br>be shown<br>along with<br>their four<br>jumbled<br>meanings.<br>Matching<br>them<br>correctly<br>must be<br>shown as<br>correct while<br>matching<br>them<br>incorrectly<br>must be<br>shown as<br>incorrect. | Data shown<br>correctly,<br>Pass or Fail<br>correctly<br>shown upon<br>the<br>matching of<br>words and<br>meanings. | Pass |

| GR20-015 | FR9<br>(SPECIFICA<br>LLY<br>GR20T12) | The "Match The<br>Meaning" test<br>option must not<br>be available<br>unless there are at<br>least FOUR words<br>added to the<br>practice list. | Navigate to<br>"Study"<br>menu option. | The user<br>must be<br>shown an<br>error<br>message if<br>there are less<br>than FOUR<br>words added<br>to the<br>practice list.<br>Otherwise<br>the test will<br>begin.    | If less than<br>FOUR<br>words are<br>present<br>within the<br>test list. An<br>error<br>message is<br>shown.<br>If FOUR<br>words are<br>present the<br>test will<br>proceed<br>without an<br>error<br>message<br>following<br>test<br>parameters<br>outlines<br>within<br>(GR20T12.) | Pass |
|----------|--------------------------------------|----------------------------------------------------------------------------------------------------|----------------------------------------|----------------------------------------------------------------------------------------------------|----------------------------------------------------------------------------------------------------|------|
| GR20-016 | FR10                                 | When the user<br>starts a test, the<br>words loaded<br>should be from<br>the practice list.                                                     | Navigate to<br>"Study"<br>menu option. | Tests only<br>use words<br>that were<br>added to the<br>practice list<br>by the user.<br>And six<br>meanings<br>also pulls<br>from the<br>dictionary<br>for the other<br>5. | Correct<br>data<br>displayed.                                                                                                    | Pass |

| GR20-017 | FR10 | With each answer<br>the user gives, a<br>score counter<br>should reflect the<br>number of<br>questions<br>answered along<br>with how many<br>the user has<br>answered<br>correctly.                            | Start one of<br>the tests<br>within the<br>"Study"<br>menu.                                                 | A score table<br>must be<br>shown. This<br>counter must<br>show the<br>number of<br>questions<br>that have<br>been<br>answered<br>along with<br>the number<br>that the user<br>has entered<br>correctly. | Data,<br>correct<br>questions<br>and<br>number of<br>questions<br>shown and<br>counted<br>correctly. | Pass |
|----------|------|----------------------------------------------------------------------------------------------------|----------------------------------------------------------------------------------------------------|----------------------------------------------------------------------------------------------------|----------------------------------------------------------------------------------------------------|------|
| GR20-018 | FR10 | At the conclusion<br>of the test the user<br>should be shown<br>clear feedback of<br>praise if they are<br>correct.<br>Otherwise the<br>feedback should<br>be information on<br>what the correct<br>answer is. | Navigate to<br>"Study" and<br>complete<br>tests using<br>both known<br>correct and<br>incorrect<br>answers. | Feedback<br>shown at the<br>end of each<br>test must be<br>the correct<br>outcome<br>along with<br>showing the<br>correct<br>assistance<br>feedback if<br>required.                                      | Data shown<br>correctly in<br>the<br>feedback<br>prompt.                                             | Pass |
| GR20-019 | FR10 | Selecting the<br>"Study" tab will<br>run 10 random<br>tests with at least<br>one of each type<br>of test as long as<br>there are enough<br>words in the<br>practice list.                                      | Navigate to<br>"Study"<br>menu option.                                                                      | 10 random<br>tests are run,<br>of which<br>there should<br>be at least<br>one of each<br>type.                                                                                                    | 10 tests are<br>run, of<br>which there<br>should be at<br>least one of<br>each type.                 | Pass |

#### 2. **FAILED TESTS**

| Test Reference | Explanation of why it failed                                                                            | Has it been resolved yet?   |
|----------------|----------------------------------------------------------------------------------------------------|-----------------------------|
| GR20-003       | Shows all words containing "ap"                                                                         | Yes                         |
| GR20-004       | Shows all words containing "af"                                                                         | Yes                         |
| GR20-008       | Adds word to the dictionary even<br>though it is already in the<br>dictionary, it's not case sensitive. | Yes                         |
| GR20-011       | Flash card shows only English to<br>Welsh translation instead<br>randomizing them.                      | Yes (changed the test spec) |
| GR20-015       | Having 4 words in practise list does<br>not allow the user to start match the<br>meaning test.          | Yes                         |
| GR20-019       | Doesn't have random game button                                                                         | Yes (changed the test spec) |

### REFERENCES

QA Document SE.QA.010 - Producing a final report.
TestSpecGroup20 Test Specification

# **DOCUMENT HISTORY**

| Version | CCF No.                                  | Date     | Changes made to document                                                            | Changed by |
|---------|------------------------------------------|----------|-------------------------------------------------------------------------------------|------------|
| 0.1     | N/A                                      | 30/04/20 | Initial Creation                                                                    | HD, MJ     |
| 0.2     | N/A                                      | 03/05/20 | Updated to reflect edits in the test specification document.                        | HD, MJ     |
| 1.1     | #59 #60<br>#61 #62<br>#63 #64<br>#65 #66 | 04/05/20 | Updated document to match changes to the<br>Test Specification following QA review. | HD, MJ     |
| 1.2     | #67 #68<br>#69 #70                       | 05/05/20 | Updated document following second QA review.                                        | HD         |